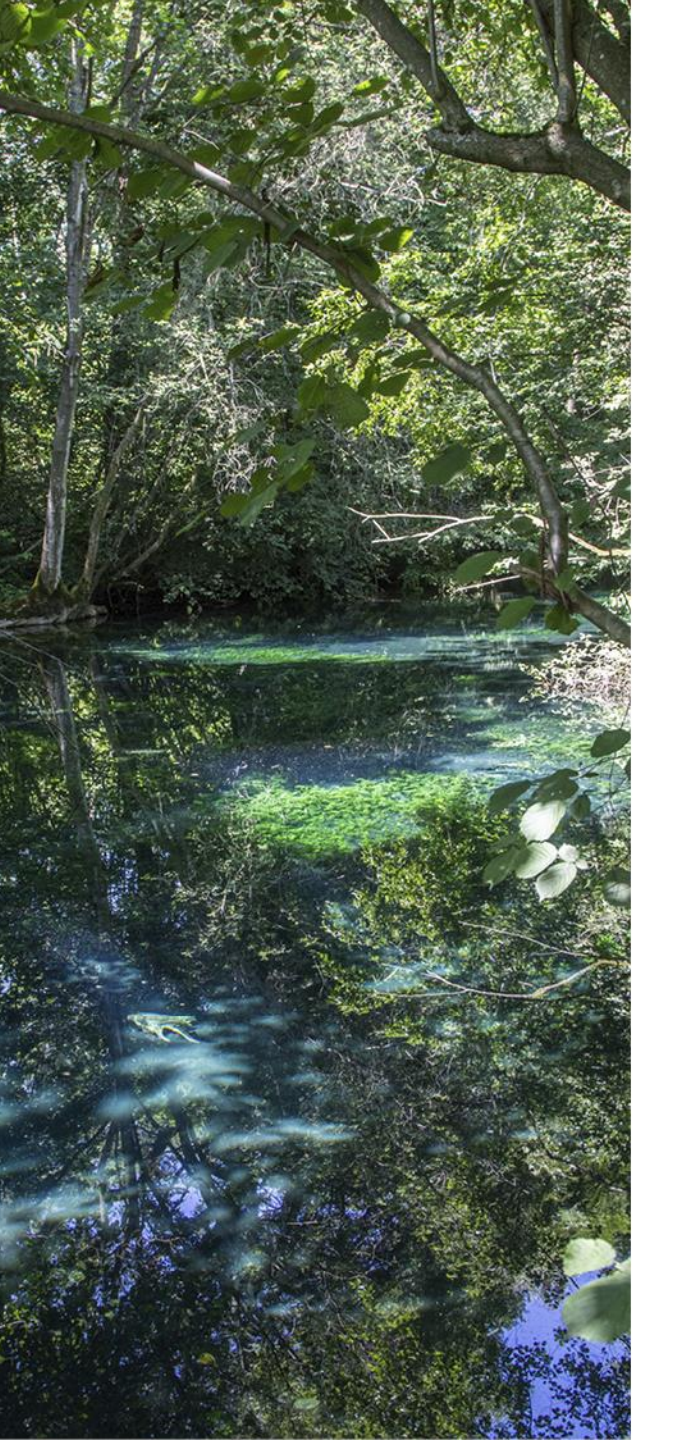

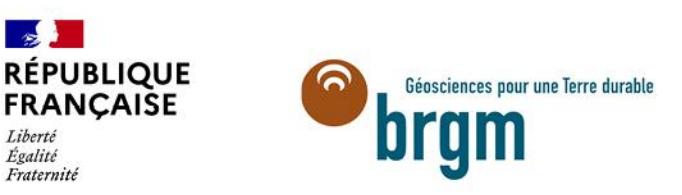

Égalité

## Guide d'aide à l'utilisation de l'application cartographique et graphique du site internet MétéEAU Nappes

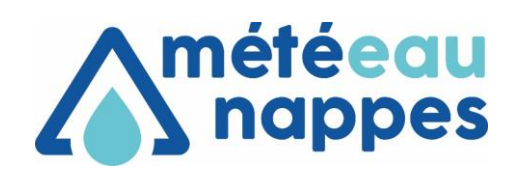

BRGM, mars 2025

## ACCÈS AU SITE INTERNET (LIEN)

L'adresse pour accéder au site internet est : <u>https://meteeaunappes.brgm.fr</u>

Ce site permet de :

- présenter l'outil
- consulter les références bibliographiques
- accéder à l'application : <u>https://app.meteeaunappes.brgm.fr/</u>
- découvrir les actualités
- adresser un mail via le formulaire contact

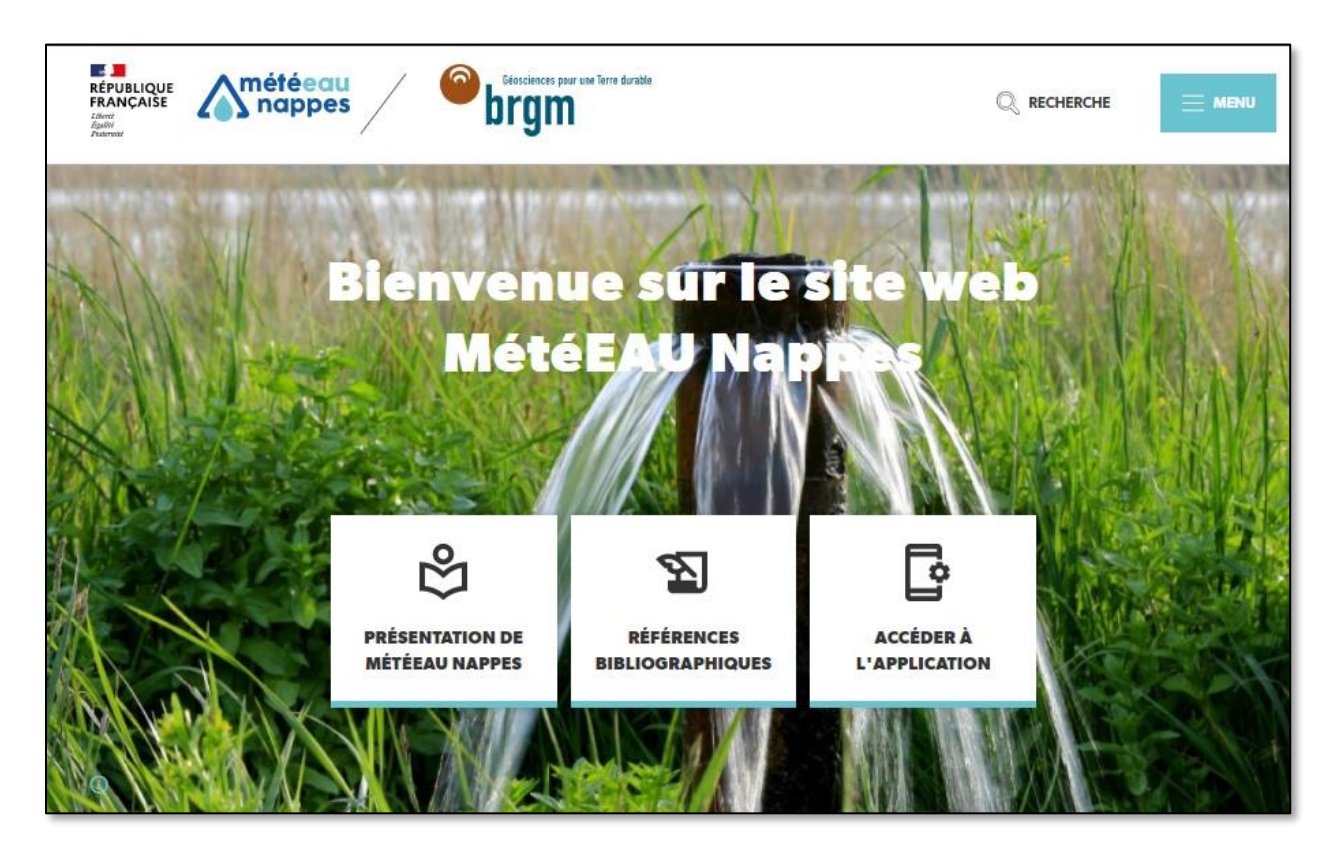

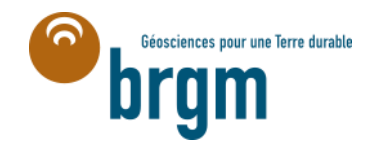

L'application est ouverte à tous après avoir cliqué sur « Accéder à l'application ».

Les experts de l'eau auront accès à des options avancées (fonctionnalités restreintes, modèles confidentiels) après identification via leur compte (avec mail et mot de passe).

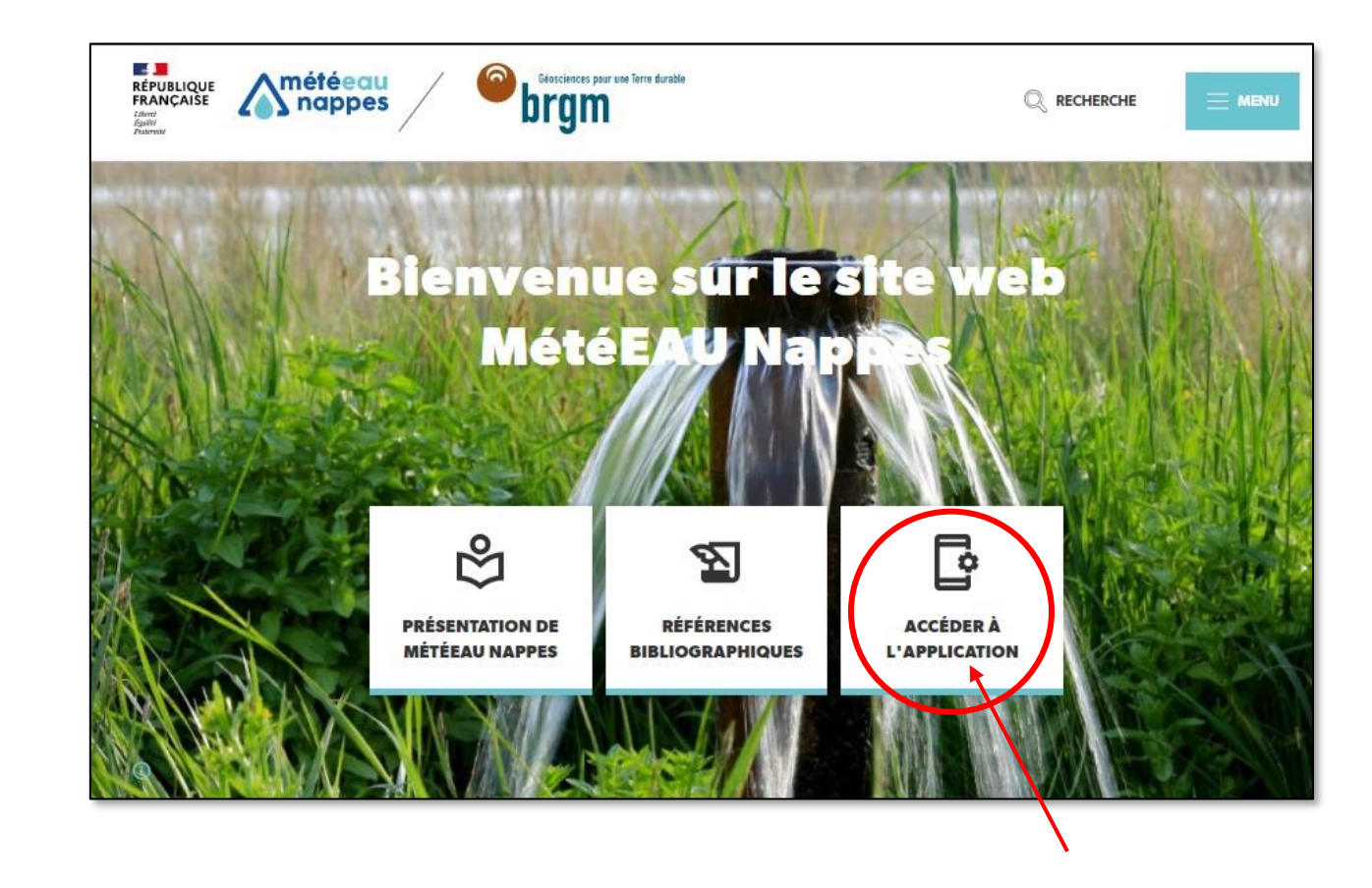

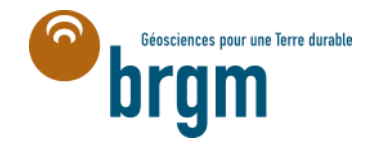

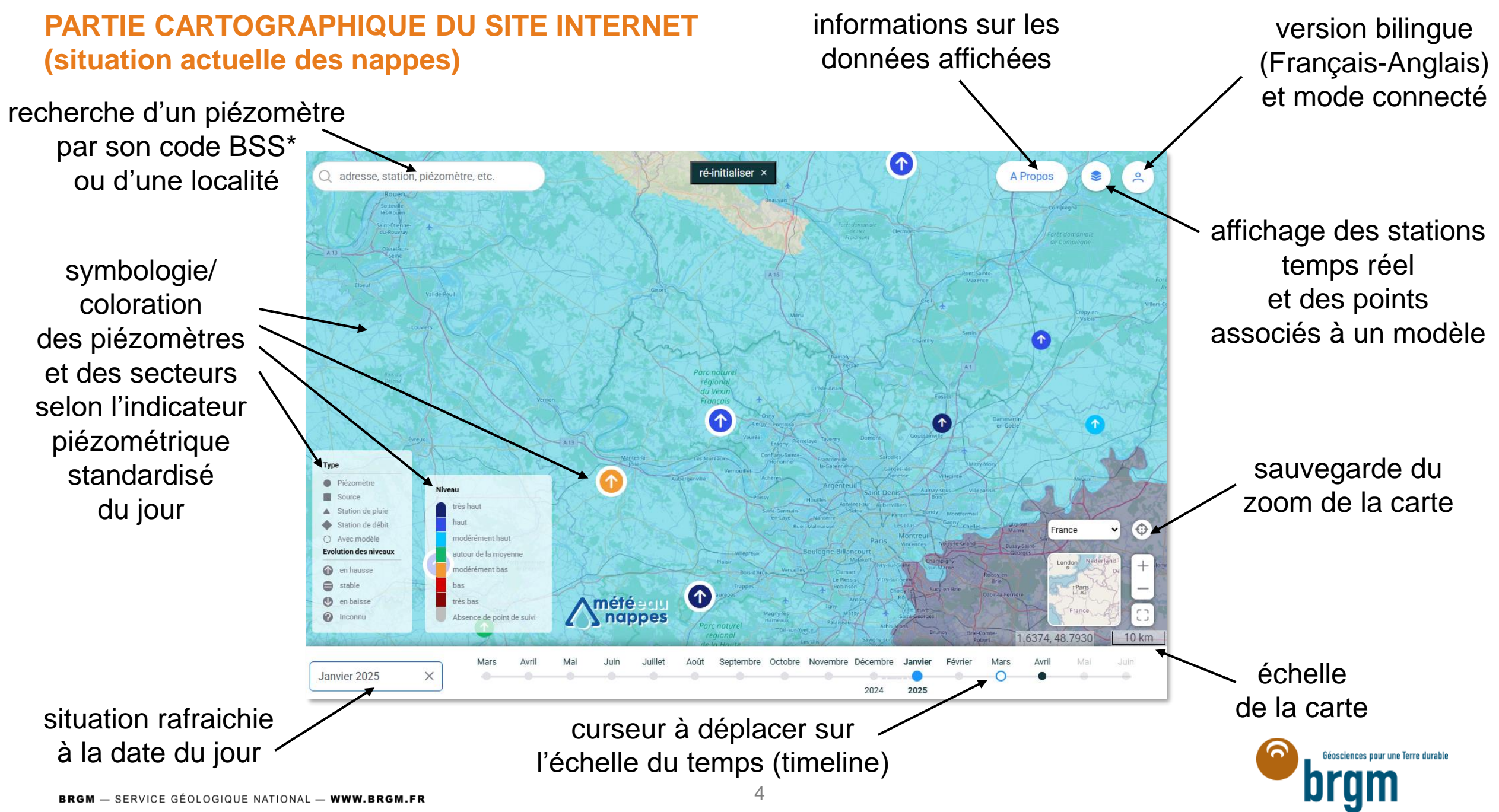

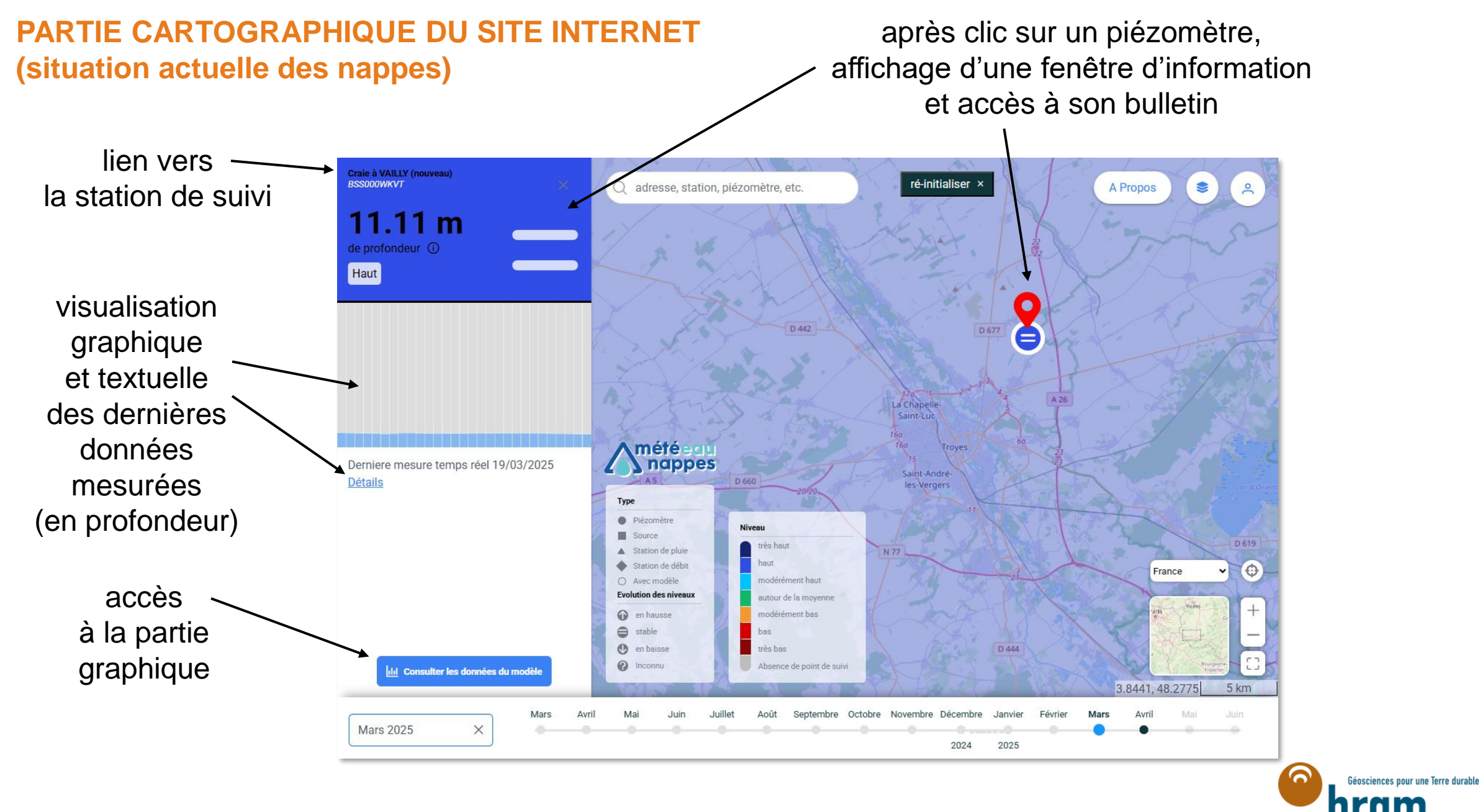

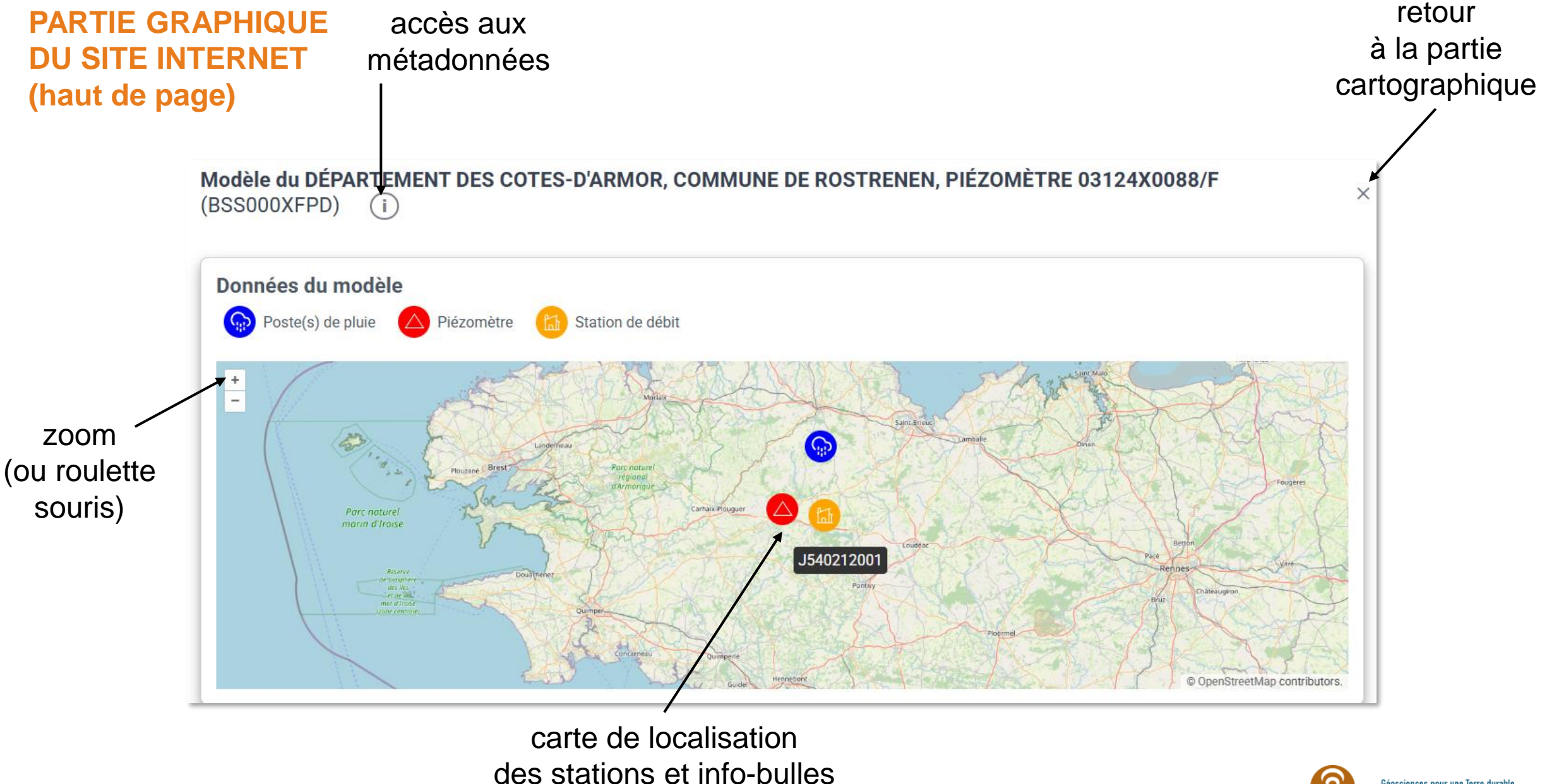

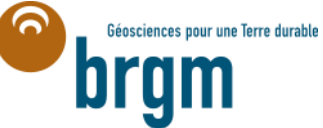

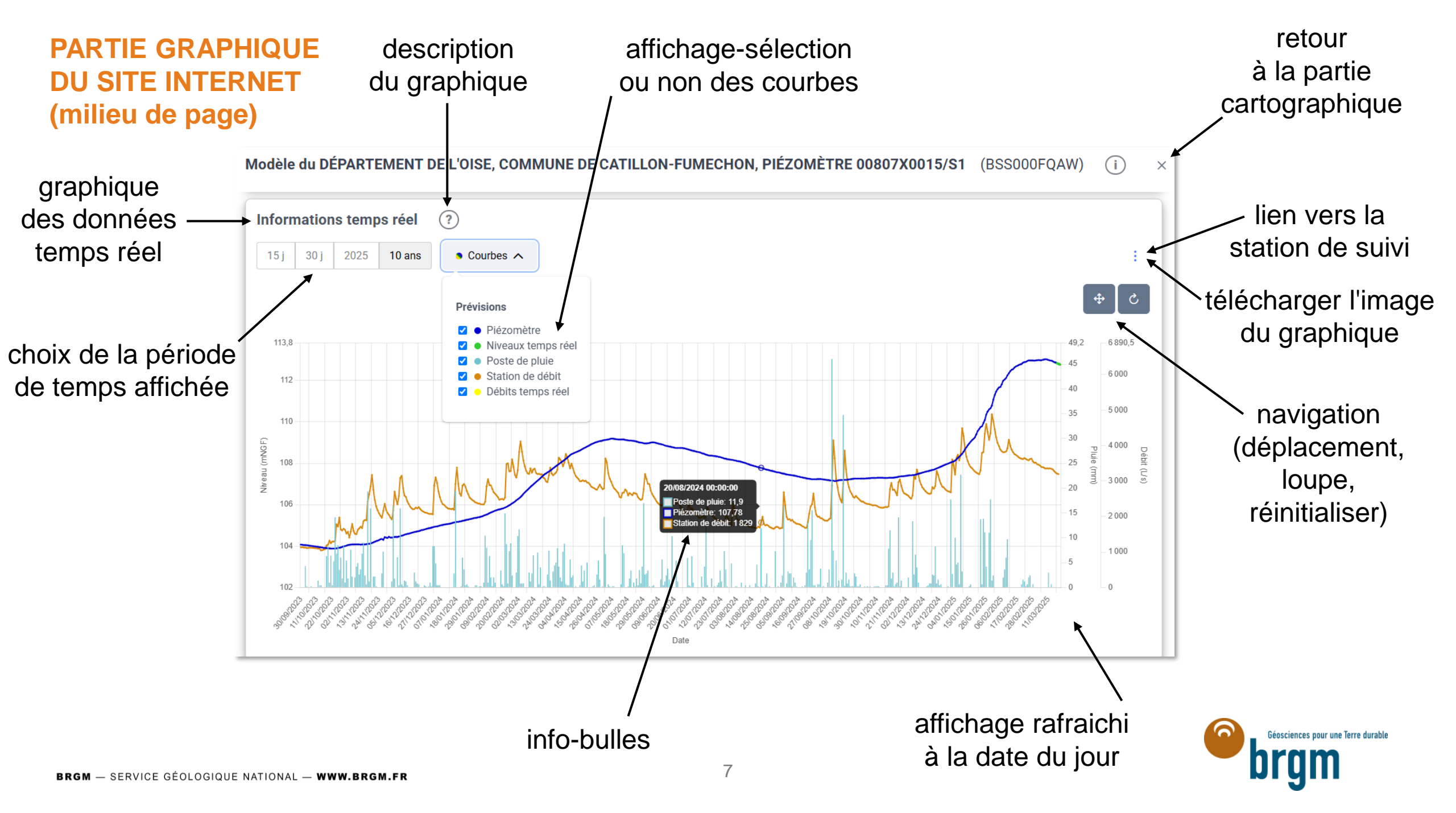

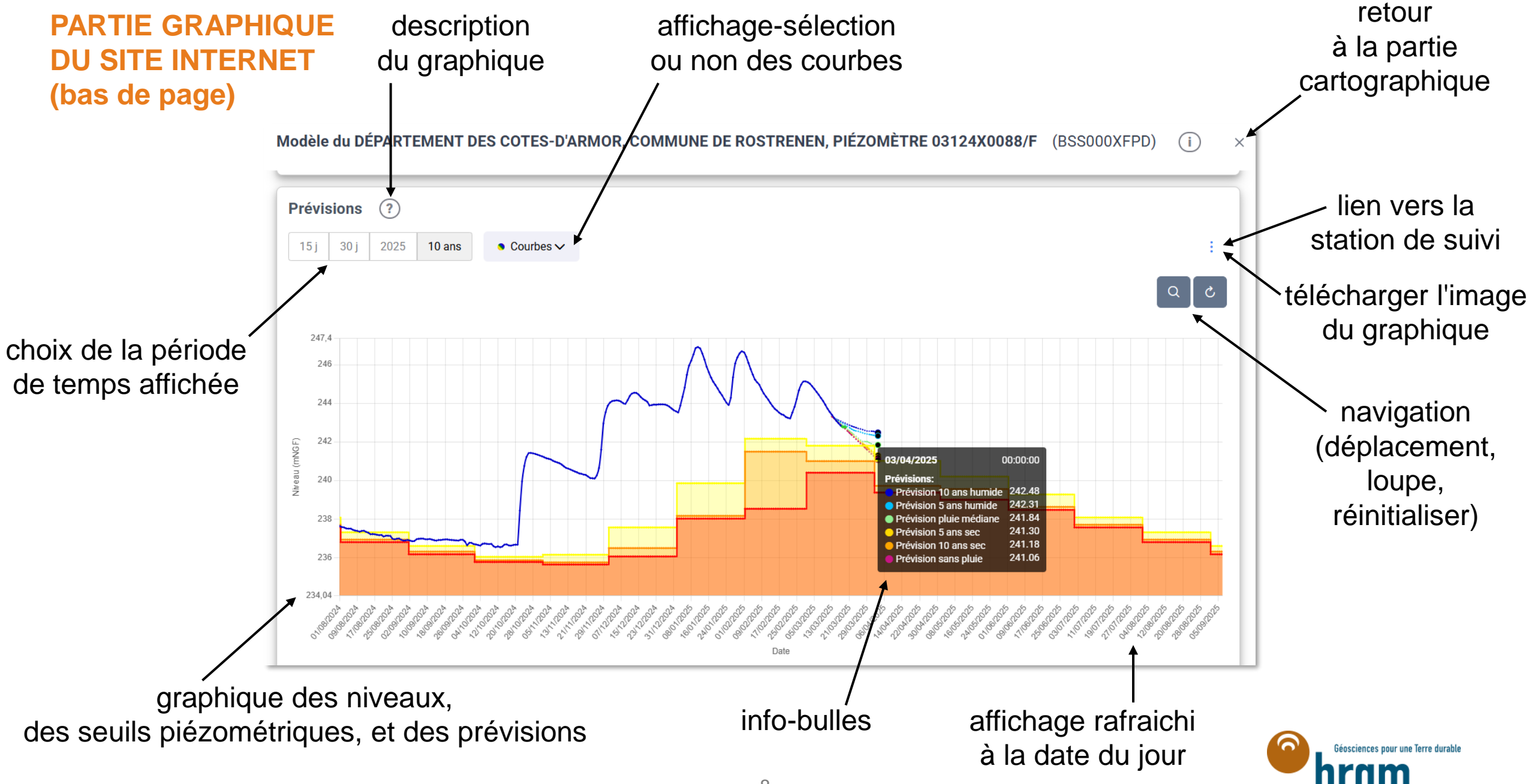

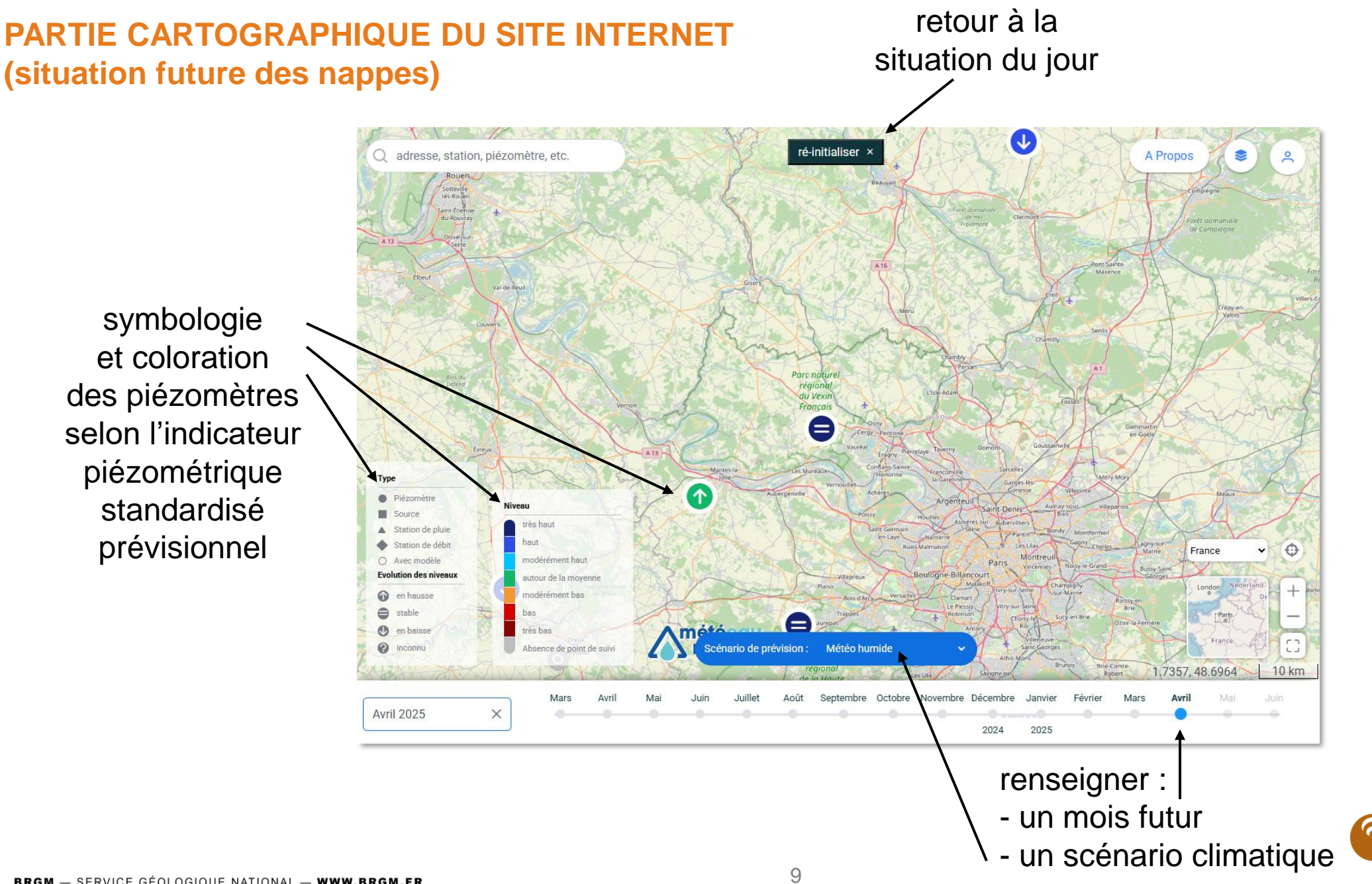

Géosciences pour une Terre durable

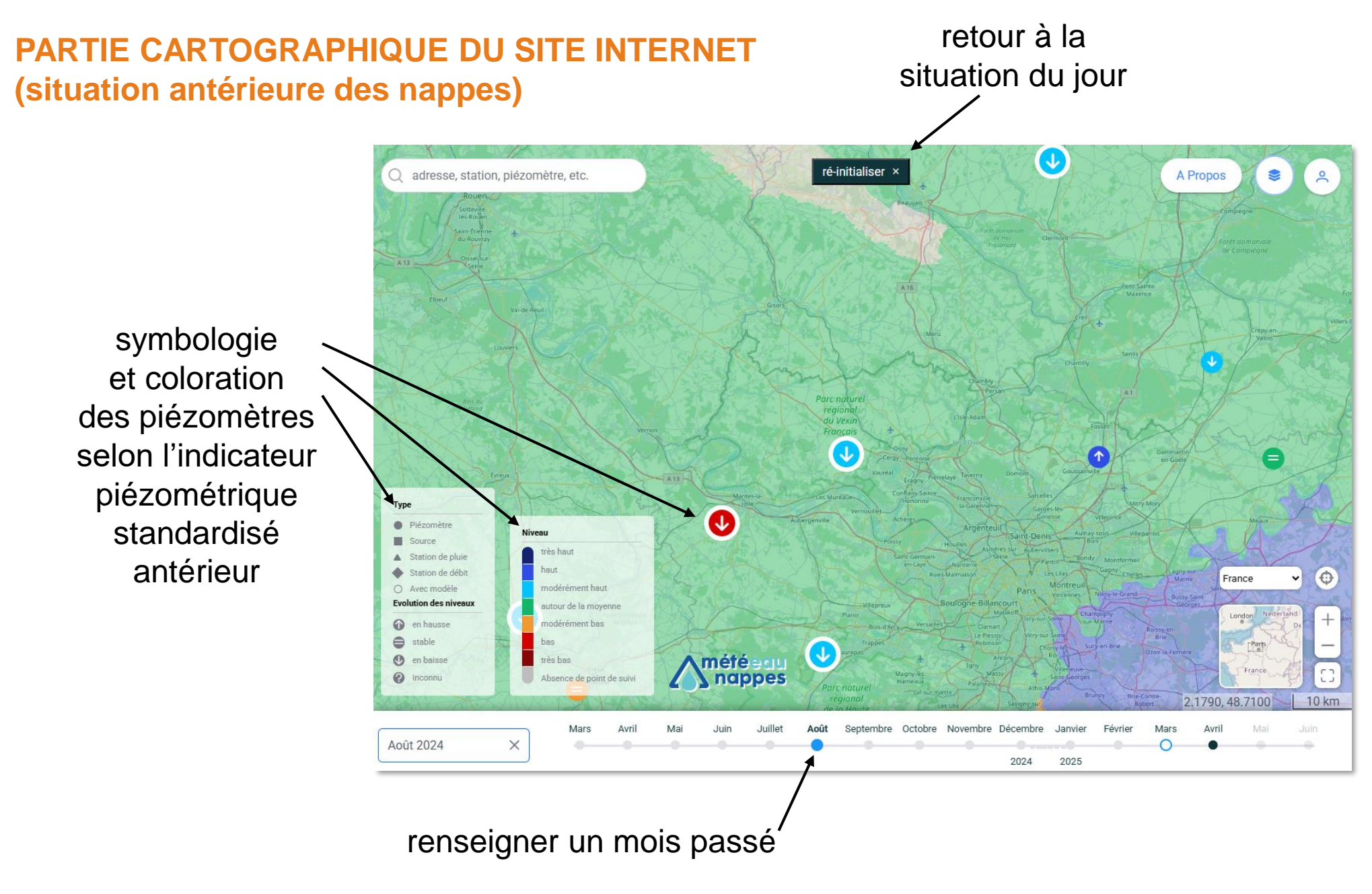

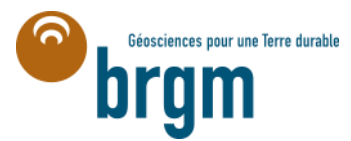